#### Προσομοίωση Δικτύων

2n Άσκηση Δημιουργία, διαμόρφωση μελέτη επικοινωνιακών ζεύξεων

- Create a simulator object set ns [new Simulator]
- Open a file for writing that is going to be used for the nam trace data.

set nf [open out.nam w] \$ns namtrace-all \$nf

 Open a file for writing that is going to be used for the event trace data.

> set tf [open out.tr w] \$ns trace-all \$tf

 Add a 'finish' procedure that closes the trace file and starts nam.

proc finish {} {

global ns nf tf \$ns flush-trace close \$nf close \$tf exec nam out.nam & exit 0

• Execute the 'finish' procedure after 5.0 seconds of simulation time.

\$ns at 5.0 "finish"

• Starts the simulation.

\$ns run

- Run the simulation
  - If everything goes well, you should get
    - No error messages
    - And something like the following

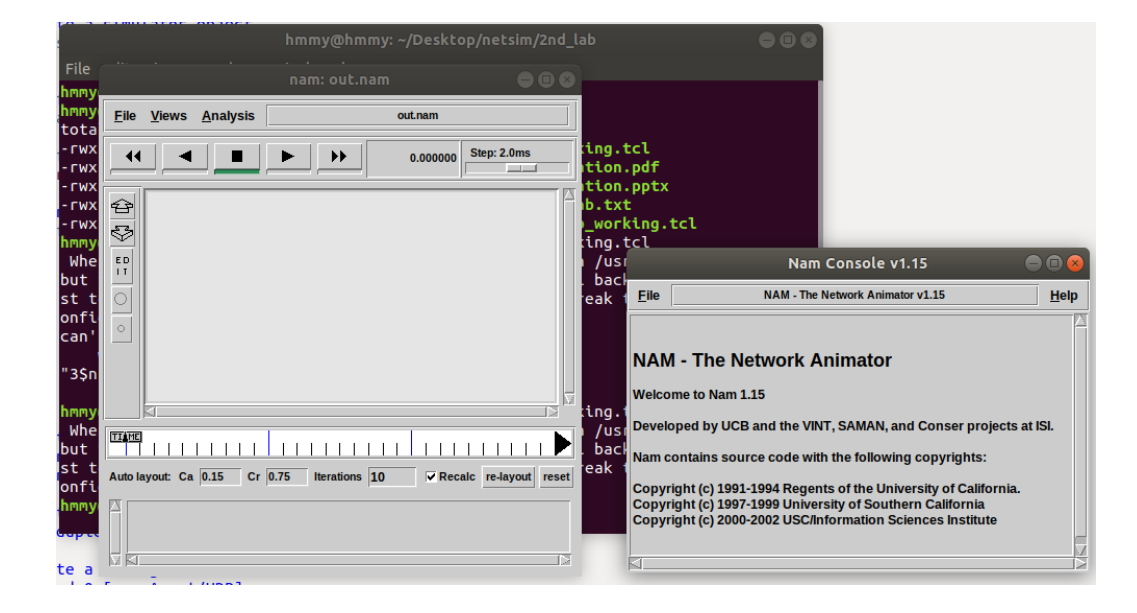

- So, we have the simulation shell but nothing in it.
- Let's create a bidirectional link

Create two nodes

set n0 [\$ns node] set n1 [\$ns node]

• Create a bidirectional link between these nodes \$ns duplex-link \$n0 \$n1 1Mb 10ms DropTail

- Run again the simulation
  - It should now look like this ightarrow
  - Now we have a network that does nothing

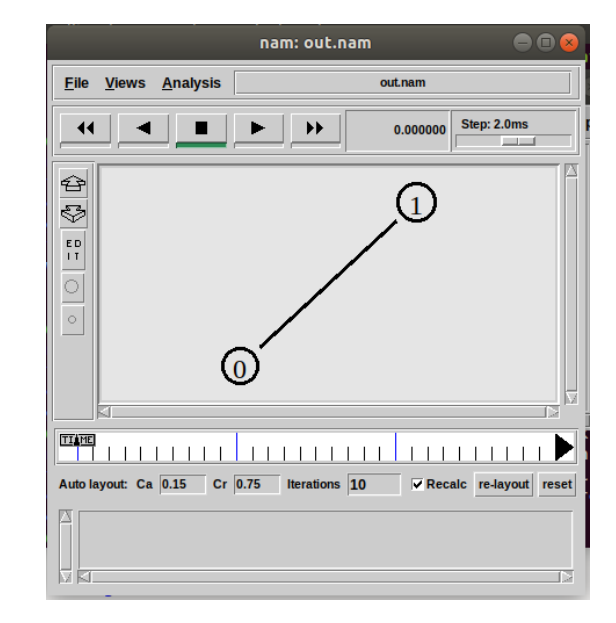

- Let put some traffic over the link
  - A CBR traffic source from n0

#Create a UDP agent and attach it to node n0 set udp0 [new Agent/UDP] \$ns attach-agent \$n0 \$udp0

# Create a CBR traffic source and attach it to udp0 set cbr0 [new Application/Traffic/CBR]
\$cbr0 set packetSize\_ 500
\$cbr0 set interval\_ 0.009
\$cbr0 attach-agent \$udp0

- Let put some traffic over the link
  - A traffic sink to n1
    set null0 [new Agent/Null]
    \$ns attach-agent \$n1 \$null0
  - Connection at transport layer\$ns connect \$udp0 \$null0

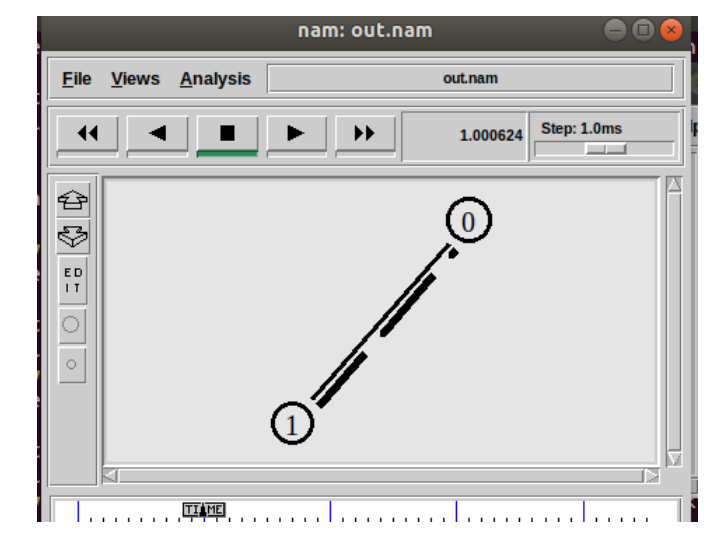

- Control the beginning and stop of the data flow
  \$ns at 0.5 "\$cbr0 start"
  \$ns at 4.5 "\$cbr0 stop"
- Re-run it and see the traffic at nam appllication
- Increase traffic rate until you see packet get dropped
  - Gradually increase packet creation rate
  - Gradually increase packet size

#### **Performance Evaluation**

- First make sure you have all the right files in the same folder
  - delay\_2nd\_lab.txt
  - out.tr
  - out.nam

| hmmy@hmmy:~/Desktop/netsim/2nd_lab\$ ls -l |   |      |      |        |     |    |       |                       |
|--------------------------------------------|---|------|------|--------|-----|----|-------|-----------------------|
| total 792                                  |   |      |      |        |     |    |       |                       |
| -rwxrwxrwx                                 | 1 | hmmy | hmmy | 1185   | Οκτ | 11 | 2016  | 2nd_lab_working.tcl   |
| - rwxrwxrwx                                | 1 | hmmy | hmmy | 146391 | Οκτ | 23 | 2015  | 2nd_presentation.pdf  |
| - rwxrwxrwx                                | 1 | hmmy | hmmy | 246056 | Οκτ | 17 | 2014  | 2nd_presentation.pptx |
| - rwxrwxrwx                                | 1 | hmmy | hmmy | 825    | Οκτ | 27 | 2014  | delay_2nd_lab.txt     |
| - rw- r r                                  | 1 | hmmy | hmmy | 289702 | Νοε | 5  | 15:37 | out.nam               |
| - rw-rr                                    | 1 | hmmy | hmmy | 108978 | Νοε | 5  | 15:37 | out.tr                |

- 1st way: using the awk script "delay\_2nd\_lab.tx
  - Execute the following command:
    - awk –f delay\_2nd\_lab.txt out.tr
    - This command applies "delay\_2nd\_lab.txt" upon the "out.tr" trace file and should give something like

```
<mark>hmmy@hmmy:~/Desktop/netsim/2nd_lab</mark>$ awk -f delay_2nd_lab.txt out.tr
Mean Delay = 0.014000
Successfully transmitted packets = 801.000000
Dropped packets = 0.000000
```

#### **Performance Evaluation**

- 2nd way: Reading the out.tr file
  - You can open it with an editor and read it based on the following guideline

```
pkt
           from
                  to
                       pkt
                                             src
                                                   dst
                                                        seq
                                                             pkt
                                 flags
                                        fid
      time
event
           node
                 node
                            size
                                             addr
                                                  addr
                      tvpe
                                                        num
                                                             id
r : receive (at to node)
                                    src addr : node.port (3.0)
+ : enqueue (at queue)
                                    dst addr : node.port (0.0)
  : dequeue (at queue)
d : drop (at queue)
         r 1.3556 3 2 ack 40 ----- 1 3.0 0.0 15 201
         + 1.3556 2 0 ack 40 ----- 1 3.0 0.0 15 201
         - 1.3556 2 0 ack 40 ----- 1 3.0 0.0 15 201
         r 1.35576 0 2 tcp 1000 ----- 1 0.0 3.0 29 199
         + 1.35576 2 3 tcp 1000 ----- 1 0.0 3.0 29 199
         d 1.35576 2 3 tcp 1000 ----- 1 0.0 3.0 29 199
         + 1.356 1 2 cbr 1000 ----- 2 1.0 3.1 157 207
         - 1.356 1 2 cbr 1000 ----- 2 1.0 3.1 157 207
```

# Δημιουργία ζεύξης <mark>(ΑΝΑΦΟΡΑ)</mark>

- Calculate the packet delay through the trace file
- Study how packet interval affect performance through awk script (ANAOOPA)
  - Packet size = 500
  - Packet interval 0.009 0.005 0.003 0.002 0.001
  - Κάντε γραφικές παραστάσεις για όλα τα performance metrics
  - Επαληθεύσατε τα delays από το trace file (print screens)
- Study how packet size affect performance through awk script (ANAOOPA)
  - Packet interval 0.009
  - Packet size 500, 700, 1000, 1100, 1500
  - Κάντε γραφικές παραστάσεις για όλα τα performance metrics
  - Επαληθεύσατε τα delays από το trace file (print screens)

# Δημιουργία ζεύξης <mark>(ΑΝΑΦΟΡΑ)</mark>

- Create an opposite data flow i.e. from n1 to n0
- Study performance effect when opposite flow exist
  - Calculate drop packets for 500Byte packets and 0.003 packet interval
  - Increase link bandwidth gradually by 0.1Mb until zero packet loss is recorded
  - Κάντε γραφικές παραστάσεις για όλα τα performance metrics
  - Επαληθεύσατε τα delays από το trace file (print screens)